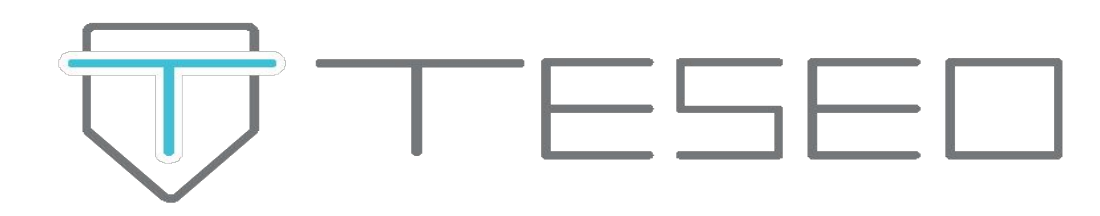

# ISTRUZIONI GESTORE

WHISTLEBLOWING SEGNALAZIONI TESEO ERM

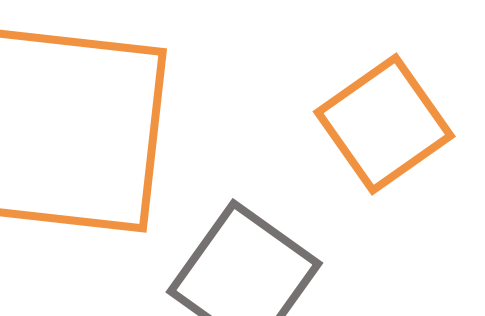

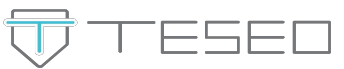

Il soggetto identificato come gestore delle segnalazioni è dotato di credenziali per accedere all'area riservata del software. Basterà accedere al link fornito dal provider della piattaforma, inserire le credenziali e cliccare su "**Accedi**"

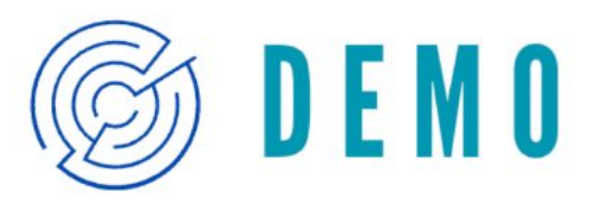

## **Demo Teseo Whistleblowing - Accedi**

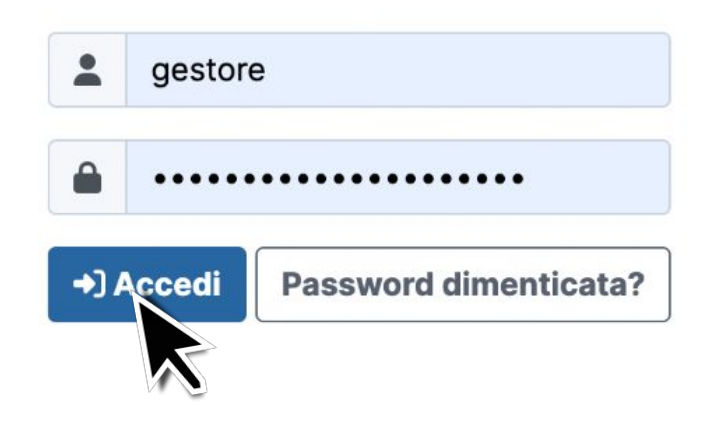

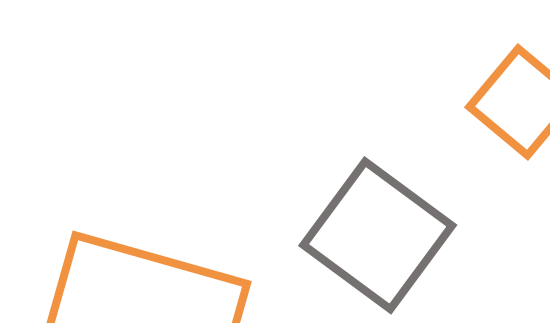

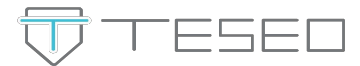

Per visualizzare l'elenco delle segnalazioni, cliccare sull'apposita voce.

Gestore della Segnalazione | 🛖 | 🚊 | 🕺 | 🕩 Italiano

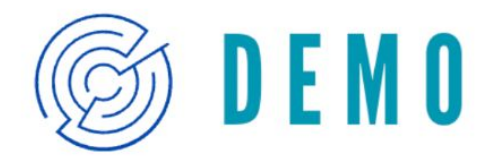

### **Demo Teseo Whistleblowing - Pagina iniziale**

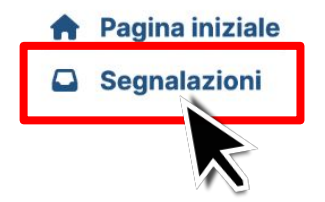

• Consigliamo di accedere alla sezione "Preferenze" al fine di recuperare la tua "Chiave di recupero account" e farne una copia di sicurezza. Questa chiave sarà necessaria per ripristinare il tuo accesso alla piattaforma e ai tuoi dati nel caso tu dimenticassi la tua password.

#### **Benvenuto!**

- Per la documentazione utente visita: docs.globaleaks.org
- Se hai bisogno di supporto tecnico, hai domande generiche, o hai nuove idee per il software: forum.globaleaks.org
- Per contribuire allo sviluppo del software o segnalare un bug, aprire una issue nel nostro sistema di ticketing: github.com/globaleaks/GlobaLeaks/issues
- Accedi alla nostra chat: community.globaleaks.org
- Segui l'andamento del progetto su: Twitter

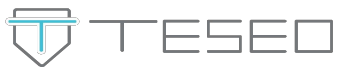

Viene così visualizzato lo storico delle segnalazioni ricevute, quelle non ancora aperte risultano evidenziate in grassetto e comparirà lo stato **"Nuova"**. Vengono inoltre mostrate informazioni quali la data e l'ora della segnalazione nonché dell'ultimo aggiornamento.

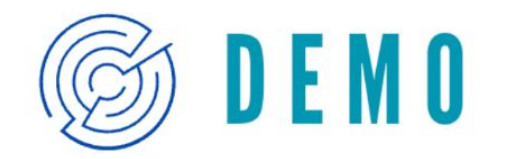

## **Demo Teseo Whistleblowing - Segnalazioni**

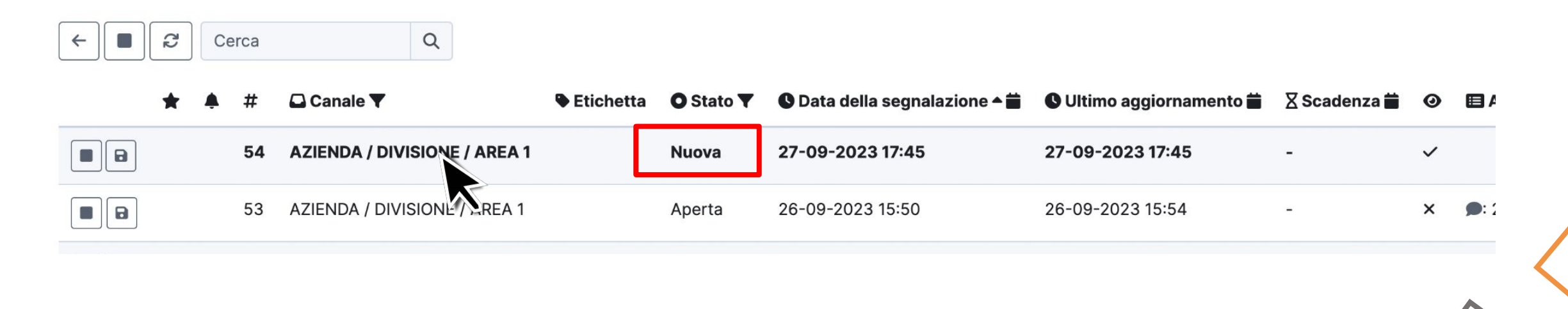

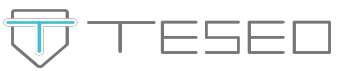

Una volta selezionata la segnalazione da esaminare, verrà visualizzata una schermata contenente tutte le informazioni relative a questo specifico ticket.

I pulsanti posti in alto facilitano la gestione dal punto di vista organizzativo. Le funzioni comprendono: **Impostare la segnalazione come Importante, Impostare/disabilitare i reminder, Disabilitare e-mail di notifica,** Consentire/Revocare accesso ad altri gestori, Modificare data di scadenza, modificare lo Stato, Stampare, Esportare come file di testo, Aggiornare la pagina.

In alto a destra vi è inoltre la possibilità di indicare il ticket come "Chiuso", una volta terminata la fase di indagine.

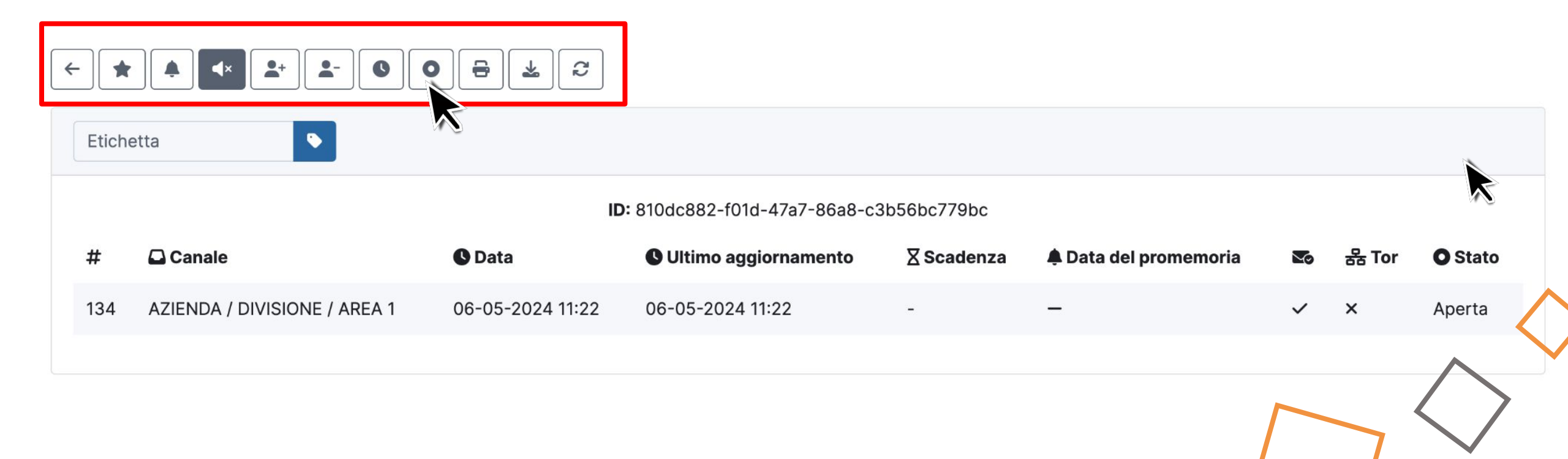

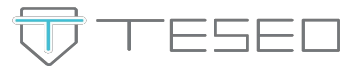

#### Risposte al questionario

Passo 1: DISCLAIMER

Disclaimer

#### **~**

Informativa sul trattamento dei dati personali

#### Passo 2: SEGNALAZIONE

#### Oggetto della segnalazione smaltimento abusivo dei rifiuti

#### Tipologia di problema

Salute, sicurezza, ambiente

#### Anonimato

No, voglio inoltrare la segnalazione anonimamente

Posizione o funzione del segnalante in azienda

Data o periodo del fatto oggetto della segnalazione

Luogo in cui si è verificato il fatto

#### Autore/i del fatto

autista X

Terzi a conoscenza del fatto e/o in grado di riferire sul medesimo Collega X

#### Descrizione

L'autista X scarica abitualmente i rifiuti aziendali in un luogo non consono, invece che depositarli all'apposito centro ~

| Identità | ¥     |
|----------|-------|
|          | Espar |
|          |       |

Sulla sinistra verrà poi visualizzato il **questionario** con le informazioni che ha fornito il segnalante.

A destra invece vi è la sezione "Identità" che, anche nel caso in cui il segnalante abbia fornito i propri dati identificativi, rimane nascosta di default per ragioni di sicurezza e tutela della riservatezza.

Per mostrare queste informazioni bisognerà espandere la sezione e cliccare su **"Mostra".** 

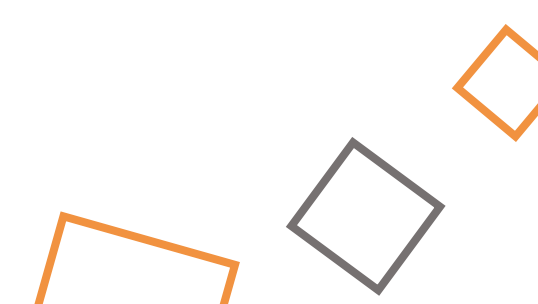

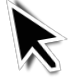

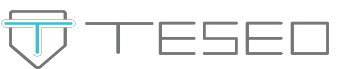

Scorrendo la pagina vengono visualizzati gli **Allegati** inviati dal segnalante e vi è la possibilità a propria volta di allegare documenti e immagini, attraverso il tasto **"Carica"** 

La sezione **Commenti** consente invece di dare seguito alle comunicazioni con il segnalante, per poter richiedere ulteriori informazioni, specificazioni o fornire riscontro tramite messaggi di testo.

Vi è inoltre la possibilità di scegliere se inviare allegati e messaggi a **tutti** (segnalante e gestori contemporaneamente), solo ai **riceventi** (comunicazioni interne tra gestori) oppure se mantenerli riservati a **se stessi**.

| Tutti Soli riceventi Solo io                                        |                  |   |
|---------------------------------------------------------------------|------------------|---|
| File allegati dai riceventi                                         | ^                |   |
| Carica un file:<br>Descrizione                                      | <u>↑</u> Carica  | 5 |
| Commenti                                                            |                  | 2 |
| ● Invia                                                             | 0/4096           |   |
| Gestore della Segnalazione<br>Come è venuto a conoscenza del fatto? | 14-11-2023 11:22 | < |
|                                                                     |                  |   |

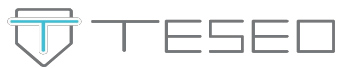

La piattaforma è settata di default per inviare, per ciascuna segnalazione, 4 tipologie di **reminder** al gestore tramite e-mail:

- una notifica per la ricezione di una nuova segnalazione
- un reminder che ricorda la presenza di una segnalazione ricevuta da 7 giorni e non aperta
- un reminder allo scadere dei 90 giorni previsti dalla normativa per comunicare al segnalante l'esito dell'indagine
- un reminder a 72 ore dalla scadenza di una segnalazione, ovvero 5 anni, trascorsi i quali la segnalazione verrà eliminata dal sistema.

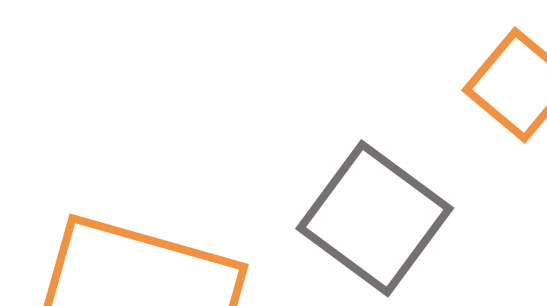

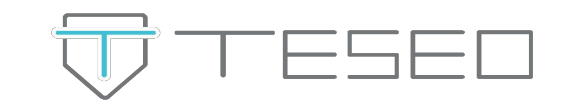

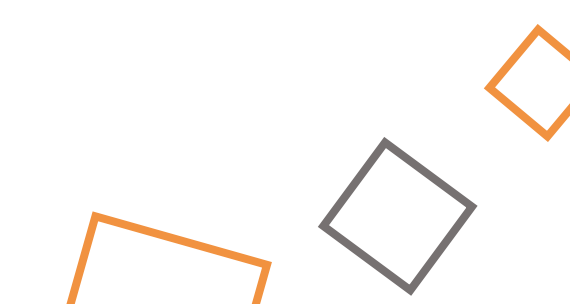